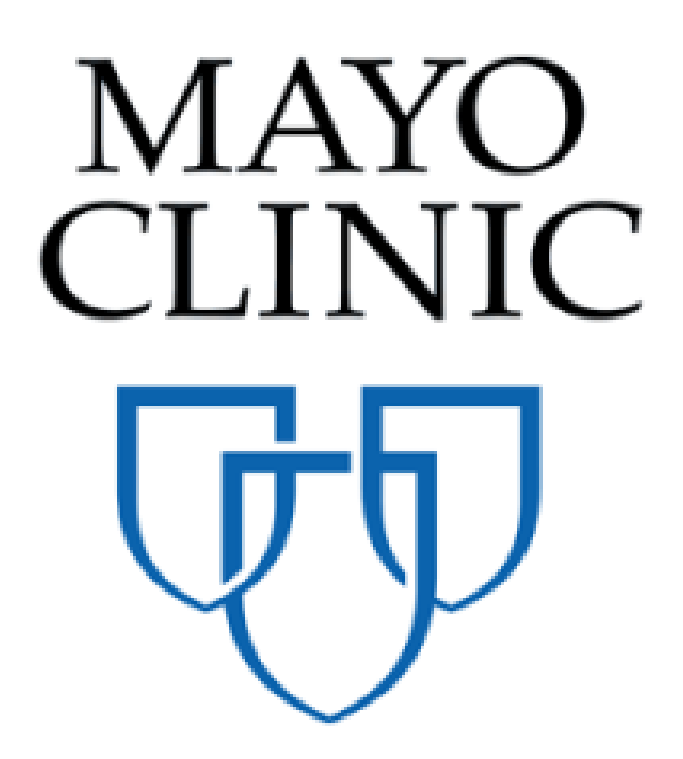

# Change Order Quick Reference Guide

November 2019

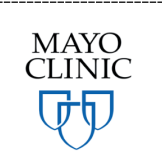

Prepared for the Mayo Clinic Enterprise Kahua Deployment

# CHANGE ORDER OVERVIEW

The Change Order application is a sub application located in the Expenses application under the Cost Management section.

A Change Order is created from a Change Event or Change Request. When a Change Event or a Change Request has been fully approved, Mayo Clinic will process the record into a Changer Order. To see that process, please refer to the Change Event and Change Request QRGs.

| Recent                  | Cost Management       | Other                                               |
|-------------------------|-----------------------|-----------------------------------------------------|
| Expenses                |                       | Some Community                                      |
|                         |                       |                                                     |
| Getting Started         | Funding               | Contacts                                            |
| Work Breakdown          | MA Master Agreement   | File Manager                                        |
| Funding                 | Work Breakdown        | U Getting Started                                   |
| MA Master Agreement     | Document Management   | E Groups                                            |
| Administration          | Communications        | Mi Milestones                                       |
| Company Profiles        | Daily Reports         | PD Project Directory                                |
| Configuration           | Field Observations    | Projects                                            |
| Dev Logs                | A Meetings            | RB Recycle Bin                                      |
| Domain Settings         | Packaged Submittals   |                                                     |
| Installed Apps          | Punch Lists           |                                                     |
| KCreator                | D RFIs                |                                                     |
| Licenses                | Index Management      |                                                     |
| PT Project Tasks        | SM Site Management    |                                                     |
| Share Manager           |                       |                                                     |
| Users                   |                       |                                                     |
|                         |                       |                                                     |
| ~ •                     |                       |                                                     |
|                         |                       | $\bigcirc$                                          |
| Apps Project Finder Tas | sks Messages Expenses | Getting Started                                     |
| ontracts Change Even    | ts Change Requests    | Change Orders Pay Requests Purchase Orders Invoices |

This document describes the Change Order approval process.

**Note**: A new Change Order can be created directly in the Change Order application and can be enabled to override the workflow process to accommodate change orders coming from CIPs who do not use Kahua. See the Creating a Change Order and Overriding Workflow Process section below.

### SENDING A CHANGE ORDER

### These steps concern the Mayo Clinic users only.

Once a Change Request or a Change Event is processed, the record needs to be sent back to the Construction Industry Partners (CIPs) to get their digital signature on the Change Order.

#### CHANGE REQUEST

When a Change Request is processed into a Change Order:

**1.** Verify that all the data that has been transferred from the change request is accurate.

Notice that an initiating document is attached in the REFERENCES section.

| ✓ REFERENCES                                                                                                    |             |                |
|----------------------------------------------------------------------------------------------------|-------------|----------------|
| E VIEW UPLOAD ADD KAHUA DOC EDIT MARKUP UPDATE REMOVE DOWNLOAD ADD COMPOSITE                                                     |             |                |
| TYPE DESCRIPTION                                                                                                    | CONTRIBUTOR | DATE           |
| ✓ Initiating Document                                                                                                    | _           |                |
| Initiating Document 🗋 Contract 0001 Newman Construction 0002 hidden tank \Change_Request_ContractChangeRequestViewReport_0002.pd | ſ           | 8/29/2018 3:45 |

2. Add a comment in the Comments / Schedule Milestones if necessary.

| Delivery Method                | Stipulated Sum |  |
|--------------------------------|----------------|--|
| Comments / Schedule Milestones |                |  |
| Cost Status                    | Draft          |  |

3. Select Save.

Upon clicking **Save** the currency amounts are displayed at the top of the record.

Note the currency amounts displayed at the top of the record will be categorized based on the type of contract selected to be associated with this change document (Construction, Design or CM at Risk / Design Build).

Construction Contract:

| Change Order - 0002 |                                                                           | Edit                        |
|---------------------|---------------------------------------------------------------------------|-----------------------------|
|                     | Labor                                                                     | \$20,000.00                 |
|                     | Construction Subcontracted<br>Subtotal Labor + Construction Subcontracted | \$20,000.00                 |
|                     | Material<br>Construction Fee                                              | \$15,000.00<br>\$55,000.00  |
|                     | Tax<br>Other Construction Reimbursables                                   |                             |
|                     | Total<br>Original Contract Amount                                         | \$90,000.00<br>\$100.000.00 |
|                     | Previous Change Orders<br>Previous Contract Amount                        | \$0.00<br>\$100.000.00      |
|                     | Current Contract Amount                                                   | \$100,000.00                |

Design Contract:

| Contract 0003 CBRE Sandbox 0001 Description goes here Pre                                                                                                    | view                                                                           |
|----------------------------------------------------------------------------------------------------|--------------------------------------------------------------------------------|
| Prof Services Fee \$75,00<br>Prof Services Sub-consultant \$55,00<br>Subtotal Prof Services Fee + Prof Services Sub-consultant \$130,00<br>Prof Services Reimbursable \$25,00<br>Total \$155,00<br>Original Contract Amount \$250,00<br>Previous Contract Amount \$250,00<br>Current Contract Amount \$250,00 | 00.00<br>00.00<br>00.00<br>00.00<br>00.00<br>00.00<br>\$0.00<br>00.00<br>00.00 |

CM at Risk / Design Build Contract:

|                                                           | ,           |
|-----------------------------------------------------------|-------------|
| Prof Services Fee                                         | \$1,280.00  |
| Prof Services Sub-consultant                              |             |
| Subtotal Prof Services Fee + Prof Services Sub-consultant | \$1,280.00  |
| Prof Services Reimbursable                                | \$750.00    |
| Labor                                                     | \$6,900.00  |
| Construction Subcontracted                                | \$3,000.00  |
| Subtotal Labor + Construction Subcontracted               | \$9,900.00  |
| Material                                                  | \$2,430.00  |
| Construction Fee                                          | \$1,200.00  |
| Tax                                                       | \$988.00    |
| Other Construction Reimbursables                          |             |
| Total                                                     | \$16,548.00 |
| Original Contract Amount                                  | \$1.00      |
| Previous Change Orders                                    | \$0.00      |
| Previous Contract Amount                                  | \$1.00      |
| Current Contract Amount                                   | \$1.00      |
|                                                           |             |

**4.** To send the Change Order to the CIPs, select **Send for CIP Signature**, which appears after the pushing of **Save**.

| 8 ° (1)                                                                  |             |                                    |                              | 為                                                                                                    |
|--------------------------------------------------------------------------|-------------|------------------------------------|------------------------------|----------------------------------------------------------------------------------------------------|
| Apps Project Finder Tasks Messages Expenses Getting Started              |             |                                    |                              | Ψ L ~                                                                                                    |
| Contracts Change Events Change Requests Change Orders Pay Requests Purch | nase Orders | Invoices                           |                              |                                                                                                    |
| NEW REPORTS MORE V SEND EDIT VIEW DELETE HISTORY                         |             |                                    |                              | ∀ Ø 🗆 ¥                                                                                                    |
|                                                                          |             | SEND EDIT VIEW DELETE HISTORY      | (                            |                                                                                                    |
| Search All                                                               | <b>a</b> 🖨  | Contract 0003 CBRE Sandbox 00      | 01 Description does here     | Preview                                                                                                    |
| Contract Number Vendor Change Order Number Description                   | Cost Status |                                    | for Bosonplion good hord     | 1101101                                                                                                    |
| Contract 0004 Acme Inc. 0002 081579 Asbestos removal                     | Draft       |                                    |                              | Prof Services Fee \$75,000.00                                                                                      |
| Contract 0003 CBRE Sandbox 0001 Description goes here                    | Draft       |                                    |                              | Prof Services Sub-consultant \$55,000.00<br>Subtotal Prof Services Fee + Prof Services Sub-consultant \$130,000.00 |
| 2 Item(s)                                                                |             |                                    |                              | Prof Services Reimbursable \$25,000.00<br>Total \$155.000.00                                                       |
|                                                                          |             |                                    |                              | Original Contract Amount \$250,000.00                                                                              |
|                                                                          |             |                                    |                              | Previous Change Orders \$0.00<br>Previous Contract Amount \$250,000.00                                             |
|                                                                          |             |                                    |                              | Current Contract Amount \$250,000.00                                                                               |
|                                                                          |             | Details Review Items Signatures Re | ferences                     |                                                                                                    |
|                                                                          |             | → DETAILS                          |                              |                                                                                                    |
|                                                                          |             | Project Number                     |                              |                                                                                                    |
|                                                                          |             | Project Name                       | Beau Esmonde Test Project    |                                                                                                    |
|                                                                          |             | Contract                           | Contract 0003 CBRE Sandbox   |                                                                                                    |
|                                                                          |             | Contact                            | Beau Esmonde                 |                                                                                                    |
|                                                                          |             | Contract Signatory                 |                              |                                                                                                    |
|                                                                          |             | Vendor Number                      |                              |                                                                                                    |
|                                                                          |             | Type of Change / Request           | Owner's Request for Proposal |                                                                                                    |
|                                                                          |             | Requested Date                     | 11/30/2019                   | 1                                                                                                    |
|                                                                          |             | Number                             | 0001                         |                                                                                                    |
|                                                                          |             | Description                        | Description more here        |                                                                                                    |
|                                                                          |             | Affect to Contract Sum             | Ves                          |                                                                                                    |
|                                                                          |             | Affect to Contract Time            | 34                           |                                                                                                    |
|                                                                          |             | Cause of Change                    | Owner Request                |                                                                                                    |
|                                                                          |             | Cause of Change - Comments         |                              |                                                                                                    |
|                                                                          |             | Comments / Schedule Milestones     |                              |                                                                                                    |
|                                                                          |             | Cost Status                        | Draft                        |                                                                                                    |
|                                                                          |             | * REVIEW                           |                              |                                                                                                    |
|                                                                          |             | Dete Ordenitie d                   |                              |                                                                                                    |
|                                                                          |             | Date Submitted                     |                              |                                                                                                    |
|                                                                          |             | Send for CIP Signature Mark CI     | P Signature Rec'd Lock       |                                                                                                    |

**5.** If the CIP Signature has been received outside of the workflow, upload the signed reference document as an attachment, click Mark CIP Signature Rec'd. This will bypass the CIP signature workflow and submit the change order to Mayo users in the approvals workflow for signoff.

|                                                                        | 002     | .C2101C2                               | 2430 Sitework                                    | Sitework                    | Labor                | Draft          | \$20,000.00            |             |             |
|------------------------------------------------------------------------|---------|----------------------------------------|--------------------------------------------------|-----------------------------|----------------------|----------------|------------------------|-------------|-------------|
| ) <b>ک</b>                                                             | 003     | .C2101C2                               | 2010 General Construction                        | General Construction        | Construction Fee     | Draft          | \$55,000.00            |             |             |
| Other C                                                                | Costs P | roposed                                | Enter a summary descript<br>Order contract form. | ion of all cost items of ty | /pe 'Other'. The val | ue of this fie | eld will be entered or | n the Chang | ge          |
| ✓ SIGNA                                                                | ATURES  | 6                                      |                                                  |                             |                      |                |                        |             |             |
|                                                                        |         |                                        |                                                  |                             |                      |                |                        | G           | ]           |
|                                                                        |         |                                        |                                                  | Approver                    | Role                 |                | Signatura              |             |             |
| _                                                                      |         | A                                      | pprover                                          |                             |                      |                | Signature              |             | Арр         |
| → REFEI                                                                |         | A<br>S<br>EW DOWN                      | LOAD                                             |                             |                      |                |                        | J           | App         |
| • REFEI                                                                |         | S<br>EW DOWN                           |                                                  |                             |                      |                |                        | y<br>y      | Арр         |
| <ul> <li>REFEI</li> <li>IIIIIIIIIIIIIIIIIIIIIIIIIIIIIIIIIIII</li></ul> | RENCE   | S<br>EW DOWN<br>DI<br>ocument          |                                                  | /                           |                      |                |                        | - Inde      | App         |
| <ul> <li>REFEI</li> <li>TYPE</li> <li>Initiati</li> </ul>              | RENCE   | S<br>EW DOWN<br>D<br>ocument<br>:ument | LOAD<br>ESCRIPTION                               | . 001 Asbestos remo         | val\Change_Reque     | est_Contra     | ctChangeRequestV       | viewReport  | Арр<br>t_0( |

6. Use the Lock action button to bypass the approvals workflow, approve the document and move the document into a locked view.

| - SIGNATURES           |                        |              |                     |                |                 |           |          |
|------------------------|------------------------|--------------|---------------------|----------------|-----------------|-----------|----------|
|                        |                        |              |                     |                |                 |           | Ø        |
|                        | Approver               | 1            | Approver Role       | 1              | Signature       | 1         | Арр      |
|                        | WNLOAD                 |              |                     |                |                 | \$        |          |
| TYPE                   | DESCRIPTION            |              |                     |                |                 |           |          |
| Initiating Document    | Contract 0004 Acme     | Inc. 0001 As | bestos removal\Char | nge_Request_Co | ntractChangeReq | uestViewR | eport_0( |
| Send for CIP Signature | e Mark CIP Signature I | Rec'd        | Lock                |                |                 |           |          |

### **CHANGE EVENT**

When a Change Event is processed into a Change Order:

1. Verify that all the data that has been transferred from the Change Event is accurate.

Notice that an initiating document is attached in the REFERENCE section.

2. Fill out the necessary fields then click on Save.

Upon saving, note that the currency amounts are displayed at the top of the record similar to the processing of a Change Request to a Change Order.

**3.** To send the Change Order to the CIPs, select **Send for CIP Signature**, which is visible after clicking **Save**.

|                                                                                                    | Labor :<br>Construction Subcontracted<br>Subtotal Labor + Construction Subcontracted :<br>Material :<br>Construction Fee<br>Tax<br>Other Construction Reimbursables<br>Total :<br>Original Contract Amount \$<br>Previous Contract Amount \$<br>Current Contract Amount \$ | \$12,500.00<br>\$12,500.00<br>\$15,000.00<br>\$27,500.00<br>100,000.00<br>\$0.00<br>100,000.00<br>100,000.00 |
|----------------------------------------------------------------------------------------------------|----------------------------------------------------------------------------------------------------|----------------------------------------------------------------------------------------------------|
| retains review items signatures references<br>1코 001 .C2101C851G Paint, Wallcover, Sealants Paint, Wallcover, Sealants Material Draft \$ | 615,000.00                                                                                                    |                                                                                                    |
| 🗇 002 .C2101C851G Paint,Wallcover,Sealants Paint,Wallcover,Sealants Labor Draft \$                                                       | 612,500.00                                                                                                    |                                                                                                    |
| SIGNATURES                                                                                                    |                                                                                                    | ē                                                                                                    |
| Approver   Approver Role   Signature   Approved At                                                                                       |                                                                                                    |                                                                                                    |
| ▼ REFERENCES                                                                                                    |                                                                                                    |                                                                                                    |
|                                                                                                    |                                                                                                    |                                                                                                    |
| TYPE DESCRIPTION  Titiating Document                                                                                                    | CONTRIBUTOR DATE MARKUP?                                                                                                    | INCLU                                                                                                    |
| Initiating Document 🗋 0002 This is my change event\Change_Event_ChangeEventSummary_0002.pdf                                              | 𝔗 11/22/2019 10:18 AM No                                                                                                    |                                                                                                    |
| Send for CIP Signature Mark CIP Signature Rec'd Lock                                                                                     |                                                                                                    |                                                                                                    |

#### **RECALLING A CHANGE ORDER**

Once the Change Order is sent, Mayo Clinic users will be able to recall the Change Order by selecting the **Recall** button.

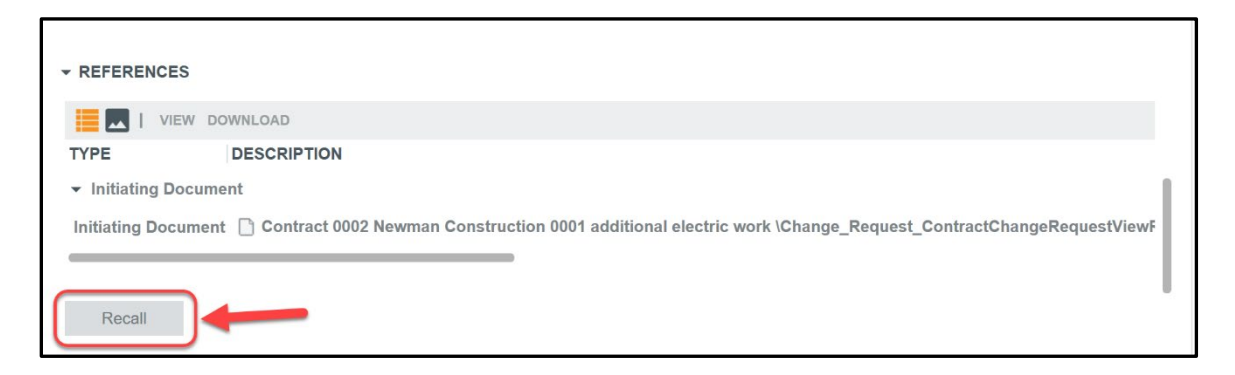

When a Change Order is recalled, it will take the task out of the CIPs Kahua Tasks application.

# APPROVING A CHANGE ORDER THROUGH THE APPROVALS WORKFLOW

### These steps concern the Mayo Clinic users only.

The Approvals Workflow process consists of multiple steps to approve the Change Order. Rules in the Approvals process determine how many approvals are needed for the Change Order.

The users involved in the Approvals process are set by a Mayo Administrator on a regional level. The specific people included in the Approvals process are assigned at the project level in the Project Application.

Once the CIP has signed the Change Order, Mayo users in the Approvals Workflow for Change Orders will receive:

| DETAILS                                 | S                                                                                |
|-----------------------------------------|----------------------------------------------------------------------------------|
| Received                                | 7/18/2018 3:48 PM                                                                |
| From                                    | Paul Newman                                                                      |
| То                                      | Carol Bumbaca                                                                    |
| Cc                                      |                                                                                  |
| Subject                                 | Please review the Change Order for SP physical reeducation room                  |
| Carol <u>Bumbaca</u><br>Please review a | nd approve the Change Order for SP physical reeducation room using <u>Kahua.</u> |
|                                         |                                                                                  |

• An email notification and Kahua Message notification in Kahua

• A task notification in the Tasks application in Kahua.

pplication in Kahua.

Note: The approval process will be done through an actionable task in the Tasks application ONLY and will be the same for all the users involved in the Approvals process.

To approve a Change Order:

**1.** Select the task in the Kahua Tasks application. The right pane displays the actionable task. Note the right pane will display a PDF document of the Change Order.

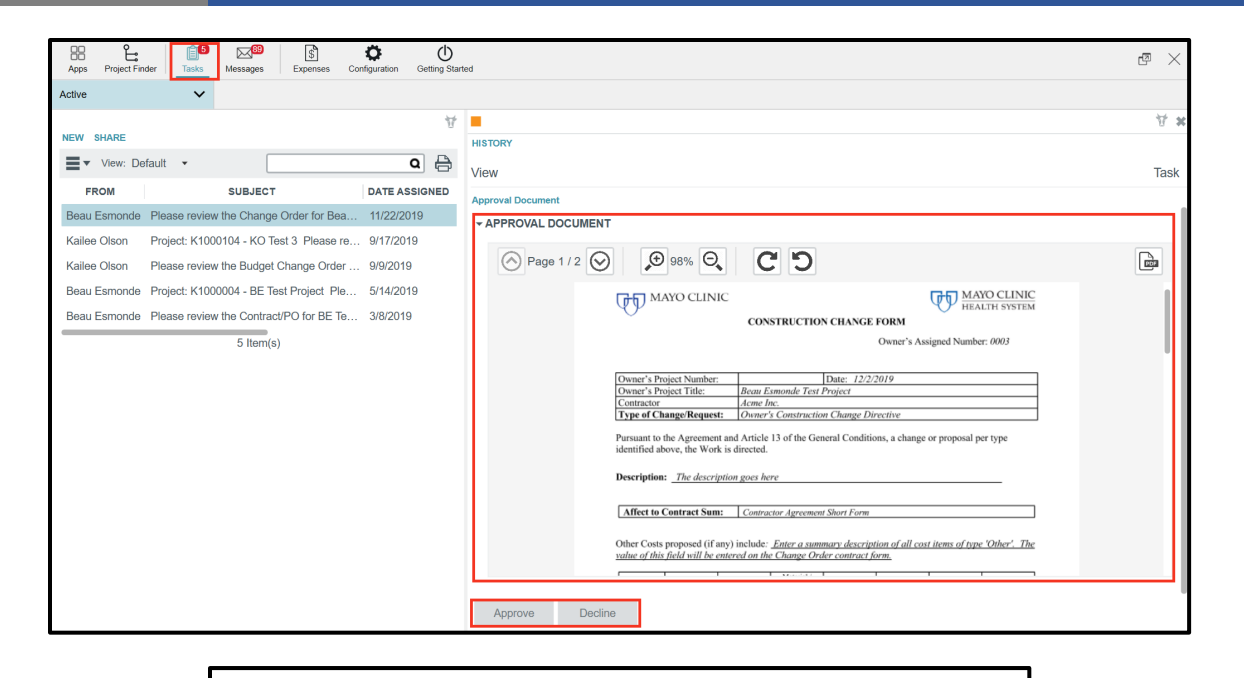

|                                                                                                    | CON                        | STRUCTIO                                                              | N CHANGE I      | FORM          |                     |                                                                       |
|----------------------------------------------------------------------------------------------------|----------------------------|-----------------------------------------------------------------------|-----------------|---------------|---------------------|-----------------------------------------------------------------------|
|                                                                                                    | Con                        | Sincerio                                                              |                 | Owner's As    | signed Numbe        | er: 0003                                                              |
| Owner's Project Number:                                                                                                    |                            |                                                                       | Date: 12/2/2    | 019           |                     |                                                                       |
| Owner's Project Title:                                                                                                    | Beau E                     | smonde Test                                                           | Project         |               |                     |                                                                       |
| Contractor                                                                                                    | Acme In                    | ıc.                                                                   |                 |               |                     |                                                                       |
| Type of Change/Request:                                                                                                    | : Owner'                   | s Constructio                                                         | on Change Dir   | ective        |                     |                                                                       |
| escription: <u>The descrip</u>                                                                                                    | tion goes he               | re                                                                    |                 |               |                     |                                                                       |
|                                                                                                    |                            |                                                                       |                 |               |                     |                                                                       |
| Affect to Contract Sum:                                                                                                    | Contrac                    | ctor Agreemen                                                         | t Short Form    |               |                     |                                                                       |
| alue of this field will be en                                                                                                    | ntered on the              | <u>Emer a sum</u><br><u>e Change Ora</u><br>Material /<br>Equipment / | der contract fo | <u>rm.</u>    |                     | e Omer . The                                                          |
|                                                                                                    | Cube (C)                   | Furnishings                                                           | Salar Tar (8)   | E (8)         | Others (E)          | T-+-1(ft)                                                             |
|                                                                                                    | Subs (5)                   | (5)                                                                   | 1 NOL06 LOV (N) | Hee(N)        | Unner (N)           | 1 0121(3)                                                             |
| Contract<br>Sum                                                                                                    |                            |                                                                       | Sales Tax (5)   | 100(3)        |                     | \$100,000.00                                                          |
| Labor (S) Original Estimate or Contract Sum Previously Authorized Change Orders                                                                                                    |                            |                                                                       | Sats I ax (9)   | 100(0)        |                     | \$100,000.00                                                          |
| Criginal<br>Estimate or<br>Contract<br>Sum<br>Previously<br>Authorized<br>Change<br>Orders<br>Approved<br>Estimate or<br>Stipulated<br>Sum to Date                                                                                                    |                            |                                                                       |                 | 100(0)        |                     | \$100,000.00<br>\$0.00<br>\$100,000.00                                |
| Criginal<br>Estimate or<br>Contract<br>Sum<br>Previously<br>Authorized<br>Change<br>Orders<br>Approved<br>Estimate or<br>Stipulated<br>Sum to Date<br>Adjustment<br>per this<br>Change<br>New                                                                                                    |                            |                                                                       |                 |               |                     | \$100,000.00<br>\$100,000.00<br>\$100,000.00<br>\$27,500.00           |
| Criginal<br>Estimate or<br>Contract<br>Sum<br>Previously<br>Authorized<br>Change<br>Orders<br>Approved<br>Estimate or<br>Stipulated<br>Sum to Date<br>Adjustment<br>per this<br>Change<br>New<br>Estimate or<br>Contract<br>Change<br>Contract<br>Change<br>Change<br>Ch |                            |                                                                       |                 |               |                     | \$100,000.00<br>\$0.00<br>\$100,000.00<br>\$27,500.00<br>\$127,500.00 |
| Contract Time: The change                                                                                                    | e (if any) in o            | lays to the Da                                                        | ate of Substant | ial Completi  | on of is: <u>34</u> | \$100,000.00<br>\$0.00<br>\$100,000.00<br>\$27,500.00<br>\$127,500.00 |
| Original Estimate or Contract Sum Previously Authorized Change Orders Approved Estimate or Simulated Sum to Date Adjustment per this Change New Estimate or Sum Orders Sum Contract Time: The change Cause of Change Cause of Change Cause of                                                                                                    | e (if any) in a            | lays to the Da                                                        | ate of Substant | ial Completie | on of is: <u>34</u> | \$100,000.00<br>\$0.00<br>\$100,000.00<br>\$27,500.00<br>\$127,500.00 |
| Criginal Labor (S) Original Estimate or Contract Sum Previously Authorized Change Orders Approved Estimate or Stipulated Sum to Date Adjustment per this Change Contract Time: The change Cause of Change Cause of Change Caus                                                                                                    | e (if any) in o<br>Field C | lays to the Da                                                        | ate of Substant | ial Completi  | on of is: <u>34</u> | \$100,000.00<br>\$0.00<br>\$100,000.00<br>\$27,500.00<br>\$127,500.00 |

**2.** Select the appropriate action

| Decline |
|---------|
|         |

**Approve** – will approve the Change Order and will require the user to put the digital signature to the record

**Decline**- will decline the Change Order and send the task back to the initiating Mayo Clinic user. A comment will be required to justify the decline.

When **Approve** is selected, the approver is prompted to enter the PIN code in order to apply the user's digital signature to the Change Order.

| tive                         | ~                                                                                                |                           |                                                                                                    |
|------------------------------|--------------------------------------------------------------------------------------------------|---------------------------|----------------------------------------------------------------------------------------------------|
| NEW SHARE                    |                                                                                                  | Ť                         | HISTORY                                                                                                    |
| View: Def                    | fault 👻                                                                                          | ۵ 🖯                       | View                                                                                                    |
| FROM                         | SUBJECT                                                                                          | DATE ASSIGNED             | Approval Document                                                                                                    |
| Beau Esmonde                 | Please review the Change Order for Bea                                                           | . 11/22/2019              | - APPROVAL DOCUMENT                                                                                                    |
| Kailee Olson<br>Kailee Olson | Project: K1000104 - KO Test 3 Please re<br>Please review the Budget Change Order                 | . 9/17/2019<br>. 9/9/2019 | ○ Page 1 / 2 ○ 98% ○                                                                                                    |
| Beau Esmonde<br>Beau Esmonde | Project: K1000004 - BE Test Project Ple<br>Please review the Contract/PO for BE Te<br>5 filem(s) | 5/14/2019<br>. 3/8/2019   | MAYO CLINIC       Image: Contract System         Image: Contract System       03         Image: Contract System       03         Owner's Pi<br>Owner's Pi<br>Owner's Pi<br>Owner's Pi<br>Owner's Pi       03         Owner's Pi<br>Owner's Pi<br>Ow |

The approval task presents the PDF document with the ability to Approve or Decline. If necessary, a Mayo user may also view the data record in the Change Orders app. If in the task, open the Change Orders app, select the record in the log and use the **View original record** button to see the contract record in full detail.

| App  | A     Image: Constraint of the second second s | Configuration Getting Started | O<br>Users           | ¢ ه ×    |
|------|----------------------------------------------------------------------------------------------------|-------------------------------|----------------------|----------|
| Cont | acts Change Events Change Requests                                                                                                    | Change Orders Pay Requ        | ests Purchase Orders | Invoices |
| ≡    |                                                                                                    |                               |                      | ∀□×      |
| sts  | HISTORY                                                                                                    |                               |                      |          |
| ntra | View                                                                                                    |                               |                      | Task     |
| S    | View original record >                                                                                                    |                               |                      |          |
| 1    | Approval Document                                                                                                    |                               |                      |          |
|      | - APPROVAL DOCUMENT                                                                                                    |                               |                      |          |
|      | Page 1 / 3 😥 🔎 116%                                                                                                    | 0, C D                        |                      |          |
|      | MAYO CLINIC                                                                                                    |                               | MAY                  | O CLINIC |

The Status of a Change Order can be viewed by opening the Change Order Application, finding the change order in question, and looking at the "Workflow Status" showing the current status and the "Pending With" to determine who is currently reviewing the change order.

| Wo<br>Per | kflow Sta<br>ding With                                                                                                    | tus Sent for Approval<br>Beau Esmonde - CBRE S | andbox                   |           |            |             |   |   |  |
|-----------|----------------------------------------------------------------------------------------------------|------------------------------------------------|--------------------------|-----------|------------|-------------|---|---|--|
| + ITI     | MS                                                                                                    |                                                |                          |           |            |             |   |   |  |
|           |                                                                                                    |                                                |                          |           |            |             | d | 3 |  |
|           | NO.                                                                                                    | ACCOUNT CATEGORY                               | DESC                     | ITEM TYPE | COST STOUS | TOTAL       |   |   |  |
| ß         | 001                                                                                                    | .C2101C851G Paint,Wallcover,Sealants           | Paint,Wallcover,Sealants | Material  | Submitted  | \$15,000.00 |   |   |  |
| ß         | 002                                                                                                    | .C2101C851G Paint,Wallcover,Sealants           | Paint,Wallcover,Sealants | Labor     | Submitted  | \$12,500.00 |   |   |  |
| Oth       | Other Costs Proposed Enter a summary description of all cost items of type 'Other'. The value of this field will be entered on the Change Order contract form. |                                                |                          |           |            |             |   |   |  |

The Signatures section will display who has already approved the Change Order.

| ▼ SIG | NATURES                     |                      |              |                     |
|-------|-----------------------------|----------------------|--------------|---------------------|
|       |                             |                      |              | E)                  |
|       | Approver                    | Approver Role        | Signature    | Approved At         |
| ø     | Beau Esmonde - Acme Inc.    | CIP Signature        | Beau Esmonde | 11/22/2019 10:32 AM |
| ₫     | Beau Esmonde - CBRE Sandbox | Construction Manager | Beau Esmonde | 11/22/2019 10:41 AM |

Once the Change Order has been approved through all the Approvals process steps, the Workflow Status for the Change Order is set to Approved.

| Cost          | Status               | Approved                                                 |                                  |                                          |                      |        |
|---------------|----------------------|----------------------------------------------------------|----------------------------------|------------------------------------------|----------------------|--------|
| - REVI        | EW                   |                                                          |                                  |                                          |                      |        |
| Date \$       | Submitte             | d 11/22/2019                                             |                                  |                                          |                      |        |
| Date A        | Approve              | 11/22/2019                                               |                                  |                                          |                      |        |
| Date I        | Returned             | to Vendor                                                |                                  |                                          |                      |        |
| Comn<br>Workf | nents<br>Iow Stat    | us Approved                                              |                                  |                                          |                      |        |
| Pendi         | ng With              |                                                          |                                  |                                          |                      |        |
| - ITEM        | s                    |                                                          |                                  |                                          |                      |        |
|               |                      |                                                          |                                  |                                          |                      |        |
|               |                      |                                                          |                                  |                                          |                      | Ð      |
|               | NO.                  | ACCOUNT CATEGORY                                         | DESC                             |                                          | US TOTAL             | R)     |
| P             | <b>NO</b> .  <br>001 | ACCOUNT CATEGORY<br>.C2101C851G Paint,Wallcover,Sealants | DESC<br>Paint,Wallcover,Sealants | ITEM TYPE COST STAT<br>Material Approved | US TOTAL \$15,000.00 | ی<br>ا |

Once approved, the CIP will receive an email and a message notification in the Message app.

|                                | Tue 7/24/2018 12:20 PM                                                                                                    |   |
|--------------------------------|----------------------------------------------------------------------------------------------------|---|
| DO                             | Dev Outbox                                                                                                    |   |
|                                | New Kahua Message: The Change Order for Newman Construction on SP physical reeducation room has been approved                                                                                                    |   |
| Fo Yann Bou                    | izerand                                                                                                    | ~ |
| The Chang                      | e Order for Newman Construction on SP physical reeducation room has been fully approved.                                                                                                    |   |
| The Chang<br><u>Open In Ka</u> | e Order for Newman Construction on SP physical reeducation room has been fully approved.<br><u>hua</u>                                                                                                    |   |
| The Chang<br>Open In Ka        | e Order for Newman Construction on SP physical reeducation room has been fully approved. hua This Message was sent to multiple recipients: Yann Bouzerand ; Paul Newman; Carol Bumbaca                                                                                                    | _ |
| The Chang<br>Open In Ka        | e Order for Newman Construction on SP physical reeducation room has been fully approved. hua This Message was sent to multiple recipients: Yann Bouzerand ; Paul Newman; Carol Bumbaca This message was automatically generated by the kahua platform. Click here to open this message in kahua. | _ |

| REPLY REPLY ALL FORWARD VIEW                                                 |                                                                            |  |  |  |  |  |  |  |  |  |
|------------------------------------------------------------------------------|----------------------------------------------------------------------------|--|--|--|--|--|--|--|--|--|
|                                                                              |                                                                            |  |  |  |  |  |  |  |  |  |
| Message De                                                                   | tail                                                                       |  |  |  |  |  |  |  |  |  |
| Details Attach                                                               | ments                                                                      |  |  |  |  |  |  |  |  |  |
| - DETAILS                                                                    | ▼ DETAILS                                                                  |  |  |  |  |  |  |  |  |  |
| Received                                                                     | 11/21/2019 3:15 PM                                                         |  |  |  |  |  |  |  |  |  |
| From                                                                         | Kahua                                                                      |  |  |  |  |  |  |  |  |  |
| То                                                                           | Beau Esmonde                                                               |  |  |  |  |  |  |  |  |  |
| Cc                                                                           |                                                                            |  |  |  |  |  |  |  |  |  |
| Subject                                                                      | Please review the Change Request for Beau Esmonde Test Project (Completed) |  |  |  |  |  |  |  |  |  |
| Beau Esmonde. Your document is approved, all signatures have been completed. |                                                                            |  |  |  |  |  |  |  |  |  |
| DOCUMENT                                                                     | MARKUP? CONTRIBUTOR DATE SIZE PREVIEW STATUS COMMENTS No Files             |  |  |  |  |  |  |  |  |  |

# VIEWING AN APPROVED CHANGE ORDER

When selecting the Change Order in the Change Order app log, the Change Order displays on the right pane.

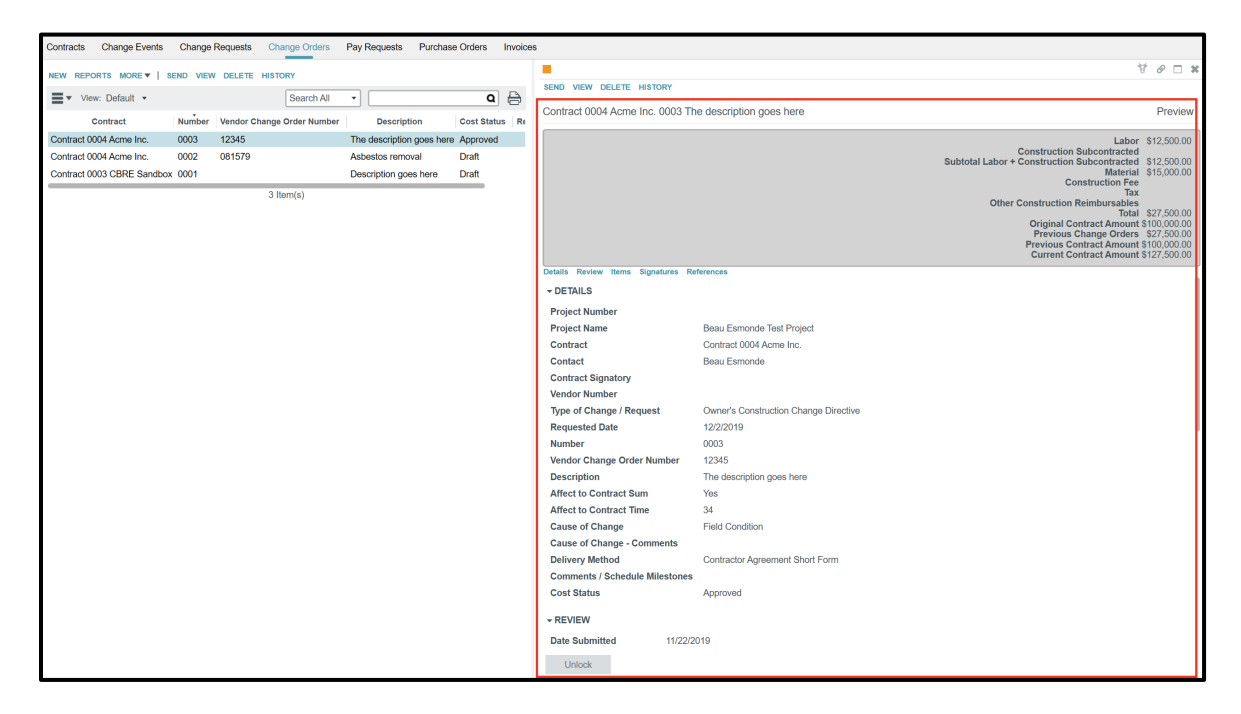

Note all approvals / signatures can be found in the table located in the Signatures section near the bottom of the Change Order.

| → SIGNATURES         |                    |                       |             |                    |  |  |  |  |
|----------------------|--------------------|-----------------------|-------------|--------------------|--|--|--|--|
|                      |                    |                       |             | D                  |  |  |  |  |
| Аррі                 | rover              | Approver Role         | Signature   | Approved At        |  |  |  |  |
| Beau Esmonde - Acn   | ne Inc. CIP S      | ignature Beau         | u Esmonde 1 | 1/22/2019 10:32 AM |  |  |  |  |
| Beau Esmonde - CBR   | RE Sandbox Const   | truction Manager Beau | u Esmonde 1 | 1/22/2019 10:41 AM |  |  |  |  |
| 🗗 Beau Esmonde - CBI | RE Sandbox Project | ct Manager Beau       | LESmonde 1  | 1/22/2019 10:46 AM |  |  |  |  |

To see the change order in PDF format, select **VIEW**. The Change Order portable view displays in the Detail pane.

| Contra | cts Change Events   | Change    | Requests Change Orders     | Pay Requests     | Purchase Orders    | Invoice | 3                                                      |                                                                                                    |
|--------|---------------------|-----------|----------------------------|------------------|--------------------|---------|--------------------------------------------------------|----------------------------------------------------------------------------------------------------|
| NEW    | REPORTS MORE V      | SEND VIEW | V DELETE HISTORY           |                  |                    |         |                                                        | र्थि <b>२ व</b>                                                                                                    |
| ≡-     | View: Default 💌     |           | Search All                 | •                | ٩                  | ) 🖯     | Contract 0004 Acme Inc. 0003 The description does here | Preview                                                                                                    |
|        | Contract            | Number    | Vendor Change Order Number | Description      | on Cost Stat       | us Re   | contract over internet internet and a part geochere    |                                                                                                    |
| Contra | act 0004 Acme Inc.  | 0003      | 12345                      | The description  | goes here Approved | 1       |                                                        | Labor \$12,500.00                                                                                                    |
| Contra | act 0004 Acme Inc.  | 0002      | 081579                     | Asbestos remov   | val Draft          |         |                                                        | Subtotal Labor + Construction Subcontracted \$12,500.00                                                                                                    |
| Contra | act 0003 CBRE Sandb | iox 0001  |                            | Description goes | s here Draft       |         |                                                        | Material \$15,000.00                                                                                                    |
|        |                     |           | 3 Item(s)                  |                  |                    |         |                                                        | Tax<br>Tax<br>Other Construction Reimbursable<br>Total \$27,500.00<br>Original Contract Amount \$100,000.00<br>Previous Change Orders \$27,500.00<br>Previous Contract Amount \$100,000.00<br>Current Contract Amount \$127,500.00 |

| Apps Project Finder Tasks | Message   | s Expenses Getting Started |                           |                  |                       |                                     |                               |                                 |                            |                                   |                       |                 |                 | © @ ×      |
|---------------------------|-----------|----------------------------|---------------------------|------------------|-----------------------|-------------------------------------|-------------------------------|---------------------------------|----------------------------|-----------------------------------|-----------------------|-----------------|-----------------|------------|
| Contracts Change Events   | Change    | Requests Change Orders     | Pay Requests Purchas      | e Orders Invoice | 15                    |                                     |                               |                                 |                            |                                   |                       |                 |                 |            |
| NEW REPORTS MORE V        | SEND VIEV | V DELETE HISTORY           |                           |                  |                       |                                     |                               |                                 |                            |                                   |                       |                 |                 | □ <b>≯</b> |
| View: Default -           |           | Search All                 | •                         | ۵ 🖨              | ContractChangeOrderCo | onstructionV                        | iewReport.                    | .pdf                            |                            |                                   |                       |                 |                 |            |
| Contract                  | Number    | Vendor Change Order Number | Description               | Cost Status Re   | Page 1 / 2            | 124                                 | %Θ                            | CD                              | )                          |                                   |                       |                 |                 | (Ba        |
| Contract 0004 Acme Inc.   | 0003      | 12345                      | The description goes here | Approved         |                       |                                     |                               |                                 |                            |                                   |                       |                 |                 |            |
| Contract 0004 Acme Inc.   | 0002      | 081579                     | Asbestos removal          | Draft            |                       |                                     |                               |                                 |                            |                                   |                       |                 |                 |            |
| Contract 0003 CBRE Sandbo | x 0001    |                            | Description goes here     | Draft            | ſ                     | H MAY                               | O CLINI                       | C                               |                            |                                   |                       |                 | YO CLINIC       |            |
|                           |           | 3 Item(s)                  |                           |                  |                       | 0 <sup>r</sup>                      |                               | CONS                            | TRUCTIO                    | N CHANGE I                        | FORM                  | U HEA           | LIH SYSTEM      |            |
|                           |           |                            |                           |                  |                       |                                     |                               |                                 |                            |                                   | Owner's Ass           | signed Numbe    | r: 0003         |            |
|                           |           |                            |                           |                  |                       |                                     |                               |                                 |                            |                                   |                       |                 |                 |            |
|                           |           |                            |                           |                  |                       | Owner's Proje                       | ct Number:                    |                                 |                            | Date: 12/2/2                      | 019                   |                 |                 |            |
|                           |           |                            |                           |                  |                       | Owner's Proje                       | ct Title:                     | Beau Es                         | monde Test                 | Project                           |                       |                 |                 |            |
|                           |           |                            |                           |                  | 1                     | Type of Chan                        | ge/Request                    | : Owner's                       | c.<br>Constructio          | n Change Dir                      | ective                |                 |                 |            |
|                           |           |                            |                           |                  | р                     | ursuant to the                      | Agreement                     | t and Article 1                 | 13 of the Ger              | neral Conditio                    | ns, a change          | or proposal p   | er type         |            |
|                           |           |                            |                           |                  | ic                    | dentified abov                      | e, the Work                   | is directed.                    |                            |                                   | as, a enange          | or proposal p   | er ope          |            |
|                           |           |                            |                           |                  | r                     | Description:                        | The descrip                   | ntion goes her                  | 29                         |                                   |                       |                 |                 |            |
|                           |           |                            |                           |                  |                       |                                     | 1110 40301 1                  | inen gete ner                   |                            |                                   |                       |                 |                 |            |
|                           |           |                            |                           |                  | [                     | Affect to Co                        | ntract Sum                    | : Contract                      | tor Agreemen               | t Short Form                      |                       |                 |                 |            |
|                           |           |                            |                           |                  |                       |                                     |                               |                                 |                            |                                   |                       |                 |                 |            |
|                           |           |                            |                           |                  | C<br>E                | Other Costs pro<br>alue of this fie | oposed (if a<br>eld will be e | ny) include: _<br>ntered on the | Enter a sum<br>Change Ora  | nary descripti<br>ler contract fo | on of all cos.<br>rm. | t items of type | e 'Other'. The  |            |
|                           |           |                            |                           |                  | [                     |                                     |                               |                                 | Material /                 |                                   |                       |                 |                 |            |
|                           |           |                            |                           |                  |                       |                                     |                               |                                 | Equipment /<br>Furnishings |                                   |                       |                 |                 |            |
|                           |           |                            |                           |                  |                       | Original                            | Labor (\$)                    | Subs (\$)                       | (\$)                       | Sales Tax (\$)                    | Fee (\$)              | Other (S)       | Total (S)       |            |
|                           |           |                            |                           |                  |                       | Estimate or<br>Contract             |                               |                                 |                            |                                   |                       |                 | \$100.000.00    |            |
|                           |           |                            |                           |                  |                       | Previously                          |                               |                                 |                            |                                   |                       |                 | 3100,000.00     |            |
|                           |           |                            |                           |                  |                       | Change<br>Orders                    |                               |                                 |                            |                                   |                       |                 | \$0.00          |            |
|                           |           |                            |                           |                  |                       | Approved<br>Estimate or             |                               |                                 |                            |                                   |                       |                 |                 |            |
|                           |           |                            |                           |                  |                       | Stipulated<br>Sum to Date           |                               |                                 |                            |                                   |                       |                 | \$100,000.00    |            |
|                           |           |                            |                           |                  |                       | Adjustment<br>per this              |                               |                                 |                            |                                   |                       |                 |                 |            |
|                           |           |                            |                           |                  | -                     | Change<br>New                       |                               |                                 |                            |                                   |                       |                 | \$27,500.00     |            |
|                           |           |                            |                           |                  |                       | Estimate or<br>Contract             |                               |                                 |                            |                                   |                       |                 |                 |            |
|                           |           |                            |                           |                  |                       | Num I                               |                               | 1                               |                            |                                   |                       |                 | 1 \$127300.00 L |            |

icon to open a PDF viewer from which you can save or print the PDF version of Click on the the Change Order.

| ContractChangeOrderConstructionViewReport.pdf |  |
|-----------------------------------------------|--|
| Page 1 / 4  ♥ 102%  ♥ C D                     |  |
|                                               |  |

# CHANGE ORDER IN THE WORK BREAKDOWN

While the Change Order is going through the Approvals Workflow process, the values of this Change Order are displayed in the Work Breakdown:

| Apps Pr    | roject Finder Tasks | Messages         | \$<br>Expenses | Getting Started      |                |                                             |                  |
|------------|---------------------|------------------|----------------|----------------------|----------------|---------------------------------------------|------------------|
|            | Q                   | Visit the kStore | to explore mor | re than 50 project i | management app | os that work the way you want them to work. | Visit the kStore |
| Recent     |                     | Cost Management  |                | Other                | Other          |                                             |                  |
| 💲 Exp      | oenses              | \$               | Expenses       |                      | AT             | Approval Test App                           |                  |
| Lice       | enses               |                  | Funding        |                      | <b>R4P</b>     | Bid Management                              |                  |
| Use        | ers                 | MA               | Master Ag      | reement              | RpP            | Bid Room                                    |                  |
| Cor        | ntacts              | 品                | Work Brea      | akdown               | 80<br>08       | Community                                   |                  |
| Cor        | nfiguration         | Docun            | nent Manage    | ement                | 12             | Contacts                                    |                  |
| Administra | tion                | $\bigcirc$       | Communi        | cations              | þ              | File Manager                                |                  |
| Cor        | mpany Profiles      | Þ                | Daily Rep      | orts                 | $\bigcirc$     | Getting Started                             |                  |
| Cor        | nfiguration         |                  | Field Obs      | ervations            | 22             | Groups                                      |                  |
| 문) Dev     | / Logs              | <i>8</i> 8       | Meetings       |                      | Ł              | Milestones                                  |                  |
| Dor        | main Settings       |                  | Punch Lis      | ts                   |                | Projects                                    |                  |
| De Inst    | alled Apps          | <u>(i</u> )      | RFIs           |                      |                | Recycle Bin                                 |                  |
| Lice       | enses               | A                | Submittals     | 6                    | vw             | Vendor Work Order Management                |                  |
| Proj       | ject Tasks          | Index            | Managemen      | t                    | wo             | Work Order Management                       |                  |
| Sha        | are Manager         | SM               | Site Mana      | igement              | WP             | Work Packages                               |                  |
| Use        | ers                 |                  |                |                      |                |                                             |                  |

The currency amount of a Change Order fully approved with the **Approved** status will be displayed in these columns:

Approved Changes - When the Change Orders as a status "Approved"

Current Commitments - this is the summation of Original Commitments + Approved Changes

**Potential Committed Amount** - this is the summation of Current Commitments+ Pending Commitments+ Projected Exposure

**Balance to Commit** (in negative) - equals the Current Budget – (Current Commitments + Pending commitments)

Budgeted to exposed (in negative) - equals Current Budget - Potential Committed Amount

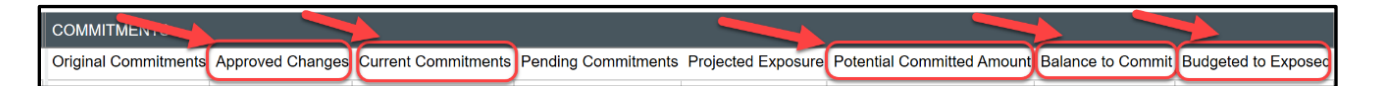

### SIGNING A CHANGE ORDER AS A CONSTRUCTION INDUSTRY PARTNER

Note: this section has instruction for Mayo Clinic's Construction Industry Partners (CIPs). These steps do not apply to the Mayo Clinic users.

Once the Mayo Clinic has reviewed, approved and processed the change event or change request into a change order, The CIP receives an email notification, a Kahua message notification, and a Kahua task in the Tasks application.

The actionable task displays the currency amount at the top of the right pane

| Apps Project Finder Tasks Messages Expenses Cetting Started    |                                       |                                           |                                                                                                    | ł ×                                                                        |
|----------------------------------------------------------------|---------------------------------------|-------------------------------------------|----------------------------------------------------------------------------------------------------|----------------------------------------------------------------------------|
| Active 🗸                                                       |                                       |                                           |                                                                                                    |                                                                            |
| 甘                                                              |                                       | •                                         |                                                                                                    | ¥ ¥                                                                        |
| NEW SHARE                                                      | REASSIGN HISTORY                      |                                           |                                                                                                    |                                                                            |
| Twister View: Default 🔹 🔹 🔍                                    | Please review and sign the Change     | e Order for Beau Esmonde Test Project     |                                                                                                    | Task                                                                       |
| FROM SUBJECT DATE ASSIGNED DUE DATE                            | , , , , , , , , , , , , , , , , , , , |                                           |                                                                                                    |                                                                            |
| Beau Esmonde Please review and sign the Change Orde 11/22/2019 |                                       |                                           | Construction Subcontracted                                                                                         | \$20,000.00                                                                |
| 1 Item(s)                                                      |                                       |                                           | Subtotal Labor + Construction Subcontracted<br>Material<br>Construction Fee                                        | \$20,000.00<br>\$15,000.00<br>\$55,000.00                                  |
|                                                                |                                       |                                           | Tax<br>Other Construction Reimbursables                                                                            |                                                                            |
|                                                                |                                       |                                           | Total<br>Original Contract Amount<br>Previous Change Orders<br>Previous Contract Amount<br>Current Contract Amount | \$90,000.00<br>\$100,000.00<br>\$27,500.00<br>\$127,500.00<br>\$127,500.00 |
|                                                                | Details Review Items References       |                                           |                                                                                                    |                                                                            |
|                                                                | - DETAILS                             |                                           |                                                                                                    | I                                                                          |
|                                                                | Project Number                        |                                           |                                                                                                    | - 1                                                                        |
|                                                                | Project Name                          | Beau Esmonde Test Project                 |                                                                                                    | - 1                                                                        |
|                                                                | Contract                              | Contract 0004 Acme Inc.                   |                                                                                                    |                                                                            |
|                                                                | Contact                               | Beau Esmonde                              |                                                                                                    |                                                                            |
|                                                                | Contract Signatory                    |                                           |                                                                                                    |                                                                            |
|                                                                | Vendor Number                         |                                           |                                                                                                    |                                                                            |
|                                                                | Type of Change / Request              | Contractor Change Proposal                |                                                                                                    |                                                                            |
|                                                                | Requested Date                        | 11/28/2019                                |                                                                                                    |                                                                            |
|                                                                | Number                                | 0002                                      |                                                                                                    |                                                                            |
|                                                                | vendor Change Order Number            | 0815/9                                    |                                                                                                    |                                                                            |
|                                                                | Description                           | Asbestos removal                          |                                                                                                    |                                                                            |
|                                                                | Affect to Contract Sum                | Yes                                       |                                                                                                    |                                                                            |
|                                                                | Cause of Change                       | A/E Omission                              |                                                                                                    |                                                                            |
|                                                                | Cause of Change - Other (Specify)     | ALCONINGION                               |                                                                                                    |                                                                            |
|                                                                | Cause of Change - Comments            |                                           |                                                                                                    |                                                                            |
|                                                                | Delivery Method                       | Stipulated Sum                            |                                                                                                    |                                                                            |
|                                                                | Comments / Schedule Milestones        | Here are my comments                      |                                                                                                    |                                                                            |
|                                                                |                                       | I                                         |                                                                                                    |                                                                            |
|                                                                | Save Submit for Contract              | Signatory Approval Submit for Mayo Approv | val Reject                                                                                                    |                                                                            |

The Construction Industry Partners (CIPs) have 3 options:

| Save | Submit for Contract Signatory Approval | Submit for Mayo Approval | Reject |  |  |  |  |  |  |
|------|----------------------------------------|--------------------------|--------|--|--|--|--|--|--|
|      |                                        |                          |        |  |  |  |  |  |  |

**Save** – will save the record and keep the task active.

**Submit for Contract Signatory Approval** – will submit the change order to the Contract Signatory for approval.

Submit for Mayo Approval – will sign the change order and send it back to Mayo Clinic.

**Reject**- Will reject the change order. A notification will be sent to Mayo Clinic. A comment is required when the record is rejected.

Upon Submit for Mayo Approval, Kahua asks to enter the PIN code to get the CIP digital signature.

Once the PIN is entered, the Document goes through the Approvals workflow process set up by Mayo Clinic.

After the Change Order has been fully approved, the CIP will receive a notification in the Kahua Messages application that the Change Order is approved.